Published at http://gtrebaol.free.fr/doc/catia/spur\_gear.html Written by <u>Gildas Tr é baol</u> on June 10, 2005. Zipped part: <u>spur\_gear.zip</u> (256 KB). Zipped demo: <u>spur\_gears.zip</u> (1.25 MB). VRML97 model: <u>spur\_gear.wrl</u> (44 KB).

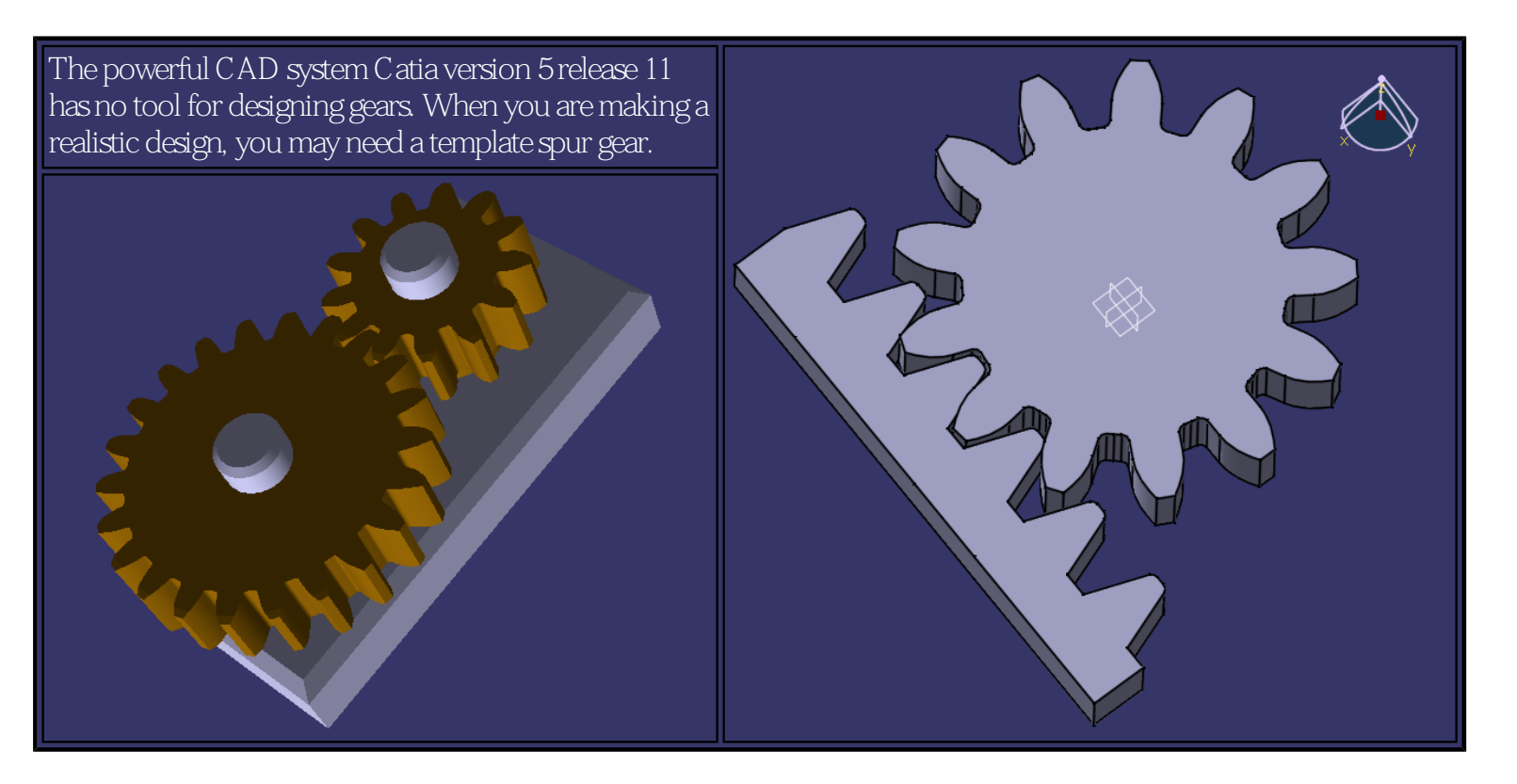

Since the geometry of a spur gear is controlled by a few parameters, we can design a generic gear controlled by the following parameters:

The pressure angle a. The modulus m. The number of teeth Z.

This tutorial shows how to make a basic gear that you can freely re-use in your assemblies.

# 1 Sources, credits and links

Most of my tutorial is based on a nice tutorial on helical gears in English at <u>http://ggajic.sbb.co.yu/pub/catia/</u>. I improved it a little for making an exactly symmetric tooth. The mathematic description of the involute curve is visually explained in French at <u>http://serge.mehl.free.fr/courbes/developC.html</u>. The gear technology is explained in French at <u>http://casm.insa-lyon.fr/engrenag/</u>. The conventional formulas and their names in French come from the pocket catalog <u>Engrenages H.P.C</u>, June 1999 edition.

# 2 Table of gear parameters and formulas

Here is a table containing the parameters and formulas used later in this tutorial. The table is given first so that you can use it for further copy/paste operations. All the units are defined in the metric system.

| # | Parameter | Type or unit      | Formula | Description                                             | Name in French                                                           |
|---|-----------|-------------------|---------|---------------------------------------------------------|--------------------------------------------------------------------------|
| 1 | а         | angular<br>degree | 20deg   | Pressure angle: technologic constant<br>(10deg a 20deg) | Angle de pression.                                                       |
| 2 | m         | millimeter        | —       | Modulus.                                                | Module.                                                                  |
| 3 | Z         | integer           | _       | Number of teeth (5 Z 200).                              | Nombre de dents.                                                         |
| 4 | р         | millimeter        | m *     | Pitch of the teeth on a straight generative rack.       | Pas de la denture sur une<br>cr é maill è re g é n é ratrice rectiligne. |

| 5  | e 🧭  | millimeter            | p / 2                                             | Circular tooth thickness,<br>measured on the pitch circle.                                                        | Epaisseur d'une dent<br>mesur é e sur le cercle primitif.                                             |
|----|------|-----------------------|---------------------------------------------------|----------------------------------------------------------------------------------------------------|----------------------------------------------------------------------------------------------------|
| 6  | ha 🗭 | millimeter            | m                                                 | Addendum = height of a tooth above the pitch circle.                                                              | Saillie d'une dent.                                                                                   |
| 7  | hf   | millimeter            | if m > 1.25<br>hf = m * 1.25<br>else hf = m * 1.4 | Dedendum = depth of a tooth below<br>the pitch circle. Proportionnally greater<br>for a small modulus ( 1.25 mm). | Creux d'une dent. Plus grand<br>en proportion pour un<br>petit module ( 1.25 mm).                     |
| 8  | rp 🧭 | millimeter            | m * Z / 2                                         | Radius of the pitch circle.                                                                                       | Rayon du cercle primitif.                                                                             |
| 9  | ra 🥽 | millimeter            | rp + ha                                           | Radius of the outer circle.                                                                                       | Rayon du cercle de t ê te.                                                                            |
| 10 | rf 🗭 | millimeter            | rp - hf                                           | Radius of the root circle.                                                                                        | Rayon du cercle de fond.                                                                              |
| 11 | rb 🥽 | millimeter            | rp * cos( a )                                     | Radius of the base circle.                                                                                        | Rayon du cercle de base.                                                                              |
| 12 | rr   | millimeter            | m * 0.38                                          | Radius of the root concave corner.<br>(m * 0.38) is a normative formula.                                          | Cong é de raccordement à la racine<br>d'une dent. (m * 0.38) vient de la norme.                       |
| 13 | t    | floating point number | 0 t 1                                             | Sweep parameter<br>of the involute curve.                                                                         | Param è tre de balayage<br>de la courbe en d é veloppante.                                            |
| 14 | xd   | millimeter            | rb * ( cos(t * ) +<br>sin(t * ) * t * )           | X coordinate<br>of the involute tooth profile,<br>generated by the t parameter.                                   | Coordonn é e X du profil de dent<br>en d é veloppante de cercle,<br>g é n é r é par le param è tre t. |
| 15 | yd   | millimeter            | rb * ( sin(t * ) -<br>cos(t * ) * t *<br>)        | Y coordinate<br>of the involute tooth profile.                                                                    | Coordonn é e Y du profil de dent<br>en d é veloppante de cercle.                                      |

Draft showing the parameters: a, ra, rb, rf, rp:

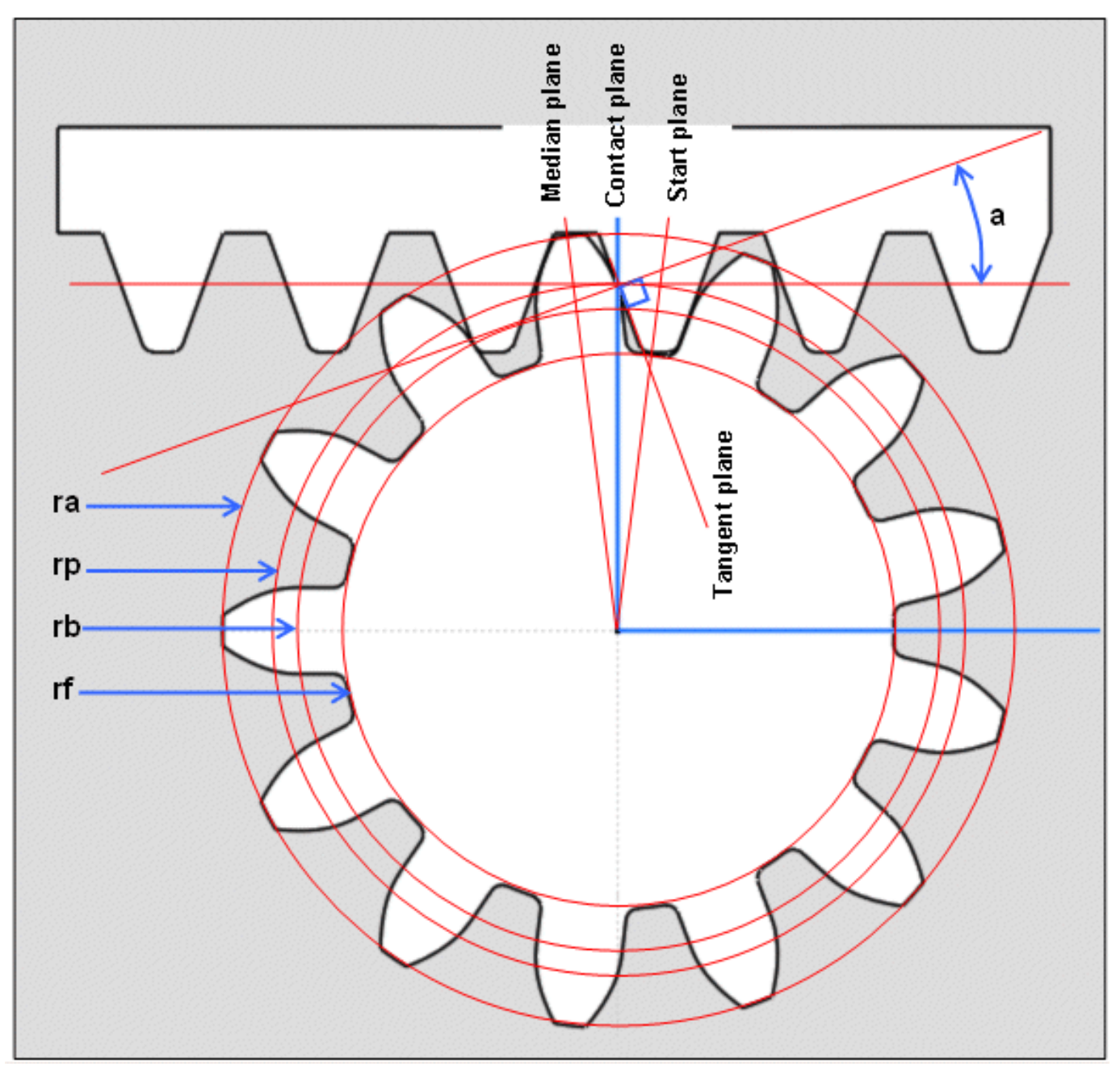

#### 2.1 Notes about the formulas (in French)

Formule N ° 11: explication de l' é quation rb = d \* cos(a) / 2:

La cr é maill è re de taillage est tangente au cercle primitif. Au point de contact, a d é finit l'angle de pression de la ligne d'action. La ligne d'action est tangente au cerce de base. On a donc un triangle rectangle à r é soudre.

Formule N ° 12:

Entre le cercle de pied et les flancs des dents, pr é voir un petit cong é de raccordement pour att é nuer l'usure en fatigue.

Formule N ° 14: explication de x = rb \* cos(t) + rb \* t \* sin(t):

Le premier terme correspond à une rotation suivant le cercle de base. Le second correspond au d é roulement de la d é veloppante.

# 3 Enable the display of the parameters and formulas

We first need to configure Catia: set the 2 highlighted check boxes:

```
Designing parametric spur gears with Catia V5
```

| Options Général   Général Affichage   Document Part    Affichage dans l'arbre Compatibilité Paramètres et mesure Périphériques et Réalité Périphériques et Réalité Product Structure Product Structure Poto Studio Poto Studio Poto Studio Poto Studio Poto Studio Poto Studio Poto Studio Poto Studio Poto Studio Poto Studio Poto Studio Poto Studio Poto Studio Poto Studio Poto Studio Pos de vérification au renommage Pas de vérification Sous le même noeud Dans l'objet principal Forme | Options                                                                                                    | 2 🔀 🕤                                                                                                    |
|----------------------------------------------------------------------------------------------------|----------------------------------------------------------------------------------------------------|----------------------------------------------------------------------------------------------------|
| Analyse & Simulation<br>Rétablir                                                                                                    | Options   Général   Matfichage   Paramètres et mesure   Périphériques et Réalité   Product Structure   Product Structure   Material Library   Editeur de catalogue   Photo Studio   Photo Studio   Photo Studio   Photo Studio   Paramètre   Infrastructure DELMIA   Infrastructure 3D Anno   Conception Mécanique   Forme   Analyse & Simulation   Rétabir | thage Document Part rbre es externes es es es géométrie t le solide courant opéré res de composants et contraintes ification au renommage érification nême noeud jet principal |

Now the tree of your part should look like this:

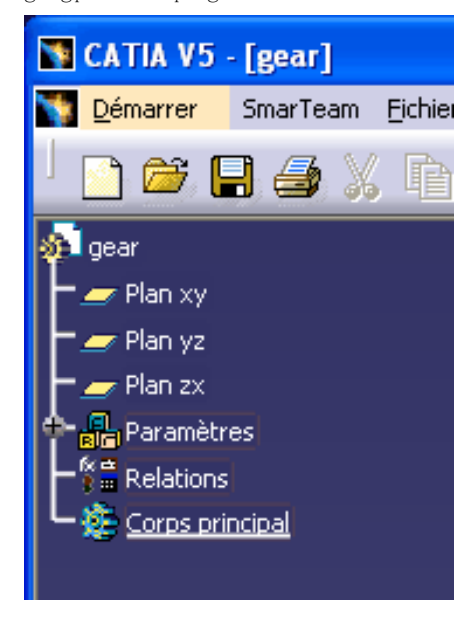

#### **4** Define the generation parameters

Switch to the Generative Shape Design workshop and click on the f(x) button:

| Omm                    |    |
|------------------------|----|
|                        | ≈_ |
| Avec Simple Valeur     |    |
| Supprimer formule      | N  |
| OK Appliquer S Annuler | *  |
| 🥤 🐅 🖗 🖩 📲 🖉            |    |
|                        |    |

Then you can create the gear generation parameters:

- 1. Select the unit (integer, real, length, angle, ...).
- 2. Press the create parameter button.

- 3. Enter the parameter's name.
- 4. Set the initial value, used only if the parameter has a fixed value.

| F | ormules: gear                                                                                                    |              |         |          | ? 🛛               |
|---|----------------------------------------------------------------------------------------------------|--------------|---------|----------|-------------------|
|   | Incrémental Filtre sur gear Filtre par Nom : Filtre par Type : Tous Double cliquer dans la liste pour modifier un paramètre |              |         |          | Importer          |
|   | Paramètre                                                                                                    | Valeur       | Formule |          | Active            |
|   | m                                                                                                    | 2mm          |         |          |                   |
|   | gear\Reference<br>gear\Nomenclature<br>gear\Revision<br>gear\Description_produit<br>gear\Definition                         | gear         |         |          |                   |
| I | Editer le nom ou la valeur du paramètre sélectionné                                                                         |              |         |          |                   |
|   | m                                                                                                    |              | 2mm     | -        |                   |
|   | Créer paramètre de type Longueur 💌 Avec S                                                                                   | imple Valeur | ▼ 2mm   |          | Ajouter formule   |
|   | Supprimer paramètre                                                                                                    |              |         |          | Supprimer formule |
|   |                                                                                                    |              | 🙆 ок    | Applique | uer 🧕 🔪 Annuler   |

Now your tree should look like this:

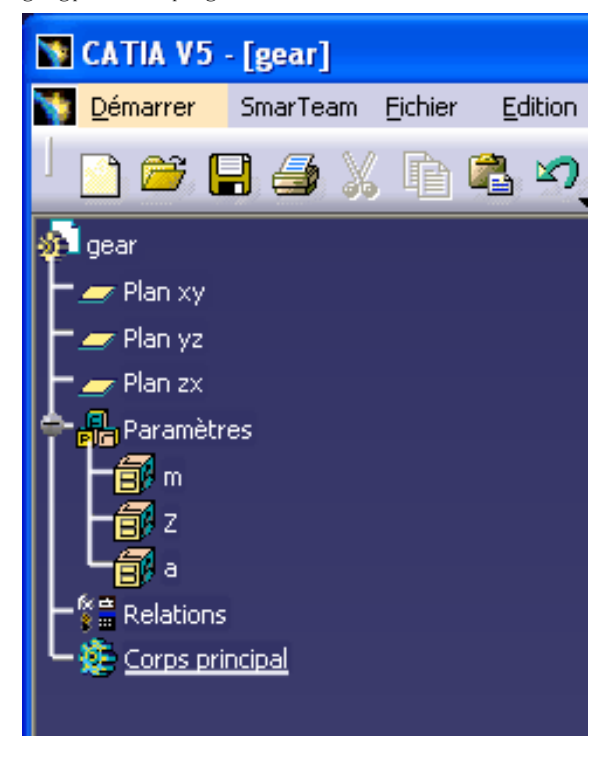

#### **5** Define the computed parameters

Most of the geometric parameters are related to  $\underline{a}$ ,  $\underline{m}$ , and  $\underline{Z}$ . You don't need to assign them a value, because Catia can compute them for you. So, instead of filling the initial value, you can press the add formula button:

| F  | ormules: gear                                                       |               |         |           | ?          | P X |
|----|---------------------------------------------------------------------|---------------|---------|-----------|------------|-----|
|    | Incrémental Filtre sur gear Filtre par Nom : Filtre par Type : Tous |               |         |           | Importe    | r   |
| 1  | Double cliquer dans la liste pour modifier un paramètre             | 1             | - (     |           |            |     |
|    | Paramètre                                                           | Valeur        | Formule |           | Active     | ^   |
|    | a                                                                   | 20deg         |         |           |            |     |
|    | gear\Reference                                                      | gear          |         |           |            |     |
| e. | gear)Nomenclature                                                   |               |         |           |            |     |
|    | gear)Revision                                                       |               |         |           |            | ≡   |
|    |                                                                     |               |         |           |            |     |
|    | gear(Dennition                                                      | 0000          |         |           |            |     |
|    | ju<br>Editer le pom ou la valeur du paramètre célectioppé           | omm           |         |           |            |     |
|    |                                                                     |               |         |           |            |     |
|    | d                                                                   | 0             | Imm     | <b>÷</b>  |            |     |
|    | Créer paramètre de type Longueur 🗸 Avec S                           | 5imple Valeur | •       |           | uter formu |     |
|    | Supprimer paramètre                                                 |               |         | Supp      | rimer form | ule |
|    |                                                                     |               | 🙆 ОК    | Appliquer | 🤪 Annu     | ler |

Then you can edit the formula:

```
Designing parametric spur gears with Catia V5
```

| Editeur de formules : d                                                                                                    |                                                                                                    |                                                                                                    |         |  |  |
|----------------------------------------------------------------------------------------------------|----------------------------------------------------------------------------------------------------|----------------------------------------------------------------------------------------------------|---------|--|--|
| Incrémental<br>d<br>m * Z                                                                                                    |                                                                                                    | =                                                                                                    | 2       |  |  |
| Dictionnaire<br>Paramètres<br>Table de paramétrage<br>Opérateurs<br>Points Constructeurs<br>Loi<br>Droites Constructeurs<br>Cercles Constructeurs<br>Chaîne | Membres de Paramètres          Tous         Paramètres renommés         Longueur         Entier         Angle         String         Plan         Solide | Membres de Tous  Membres de Tous  Membre |         |  |  |
|                                                                                                    |                                                                                                    | 🗳 ок                                                                                                    | Annuler |  |  |

# 6 Check the fixed and computed parameters

Set the following option in order to display the values and formulas of each parameter:

```
Designing parametric spur gears with Catia V5
```

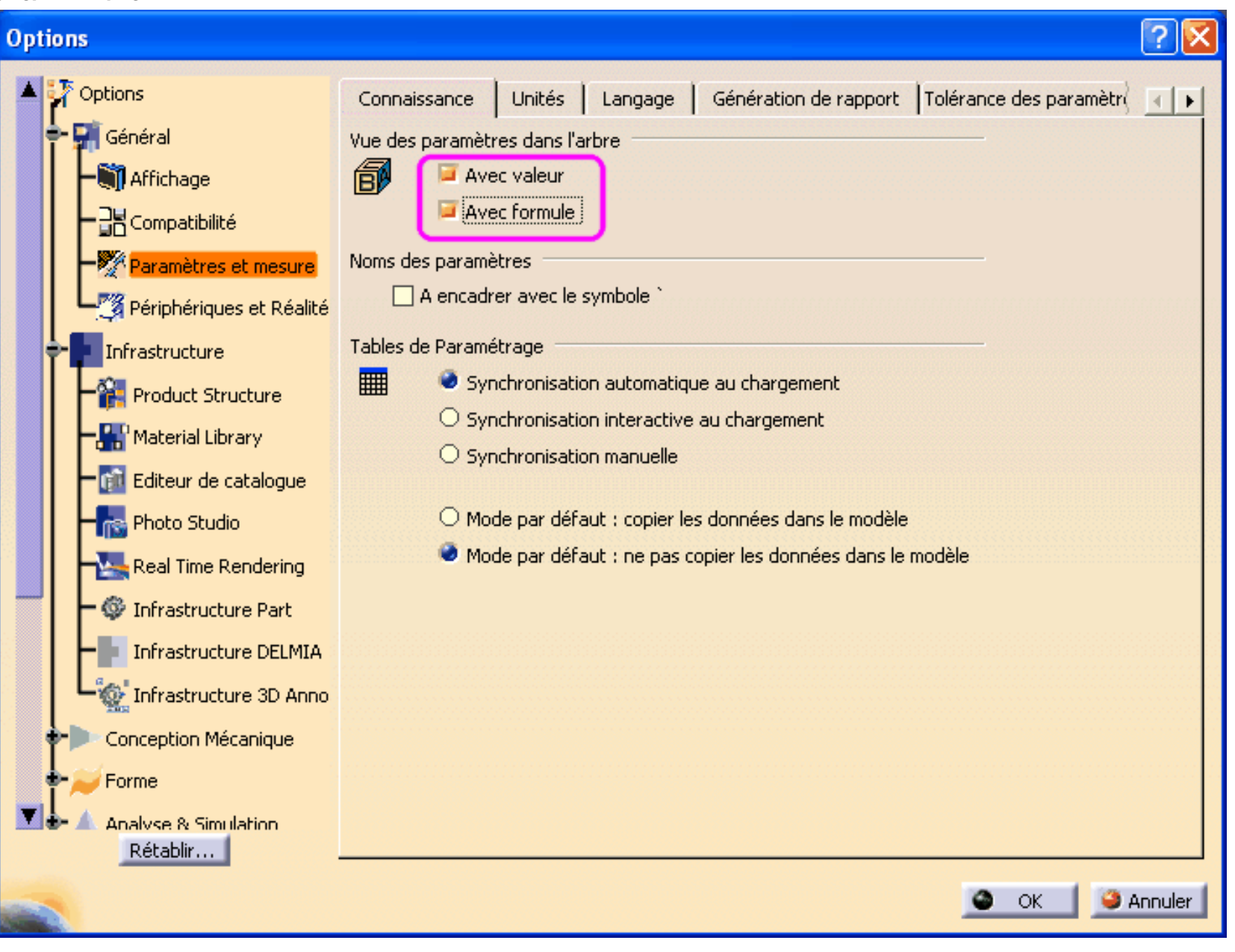

Now your tree should display the following parameters and their formulas:

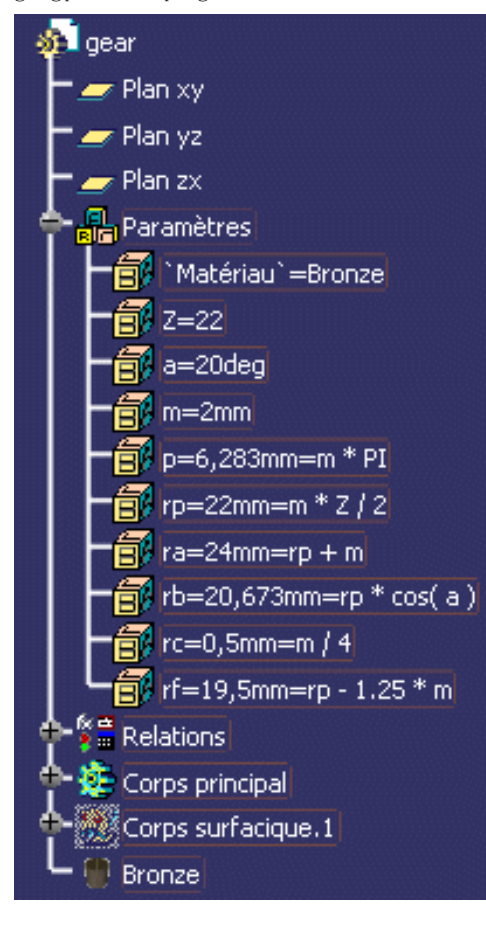

#### 7 Define the parametric laws

Up to now, we have defined formulas for computing parameters. Now we need to define the formulas defining the  $\{X,Y\}$  position of the points on the involute curve of a tooth.

We could as well define a set of parameters x0, y0, x1, y1, ... for the coordinates of the involute's points. However, Catia provides a more convenient tool for doing that: the parametric laws.

In order to create a law, press the fog button and enter the law name as follows:

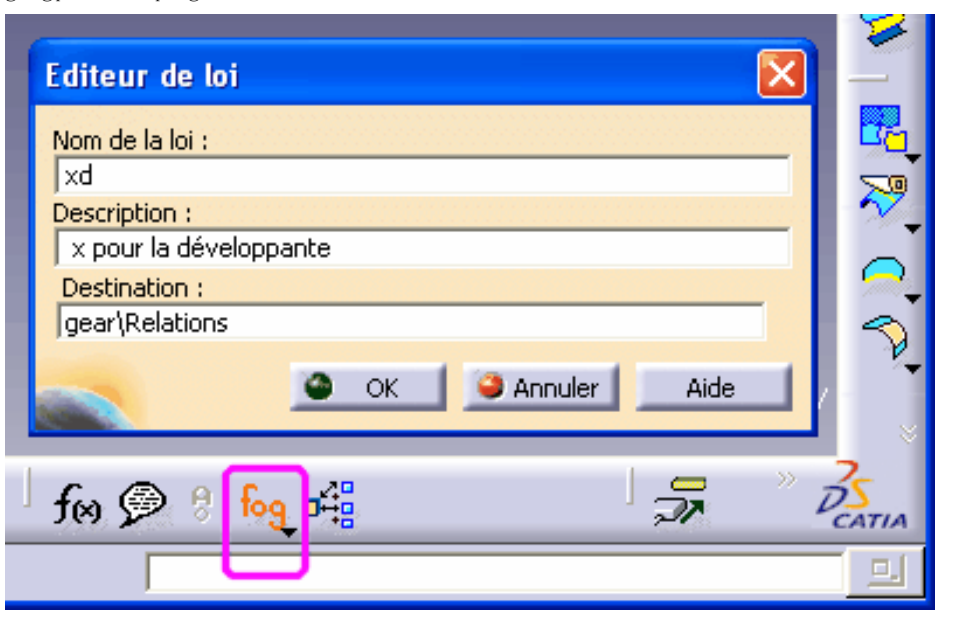

Then edit the formula of the 2 laws used for the X and Y coordinates of the involute curve:

xd = rb \* ( cos( t \* PI \* 1rad ) + sin( t \* PI \* 1rad ) \* t \* PI ) yd = rb \* ( sin( t \* PI \* 1rad ) - cos( t \* PI \* 1rad ) \* t \* PI )

```
Designing parametric spur gears with Catia V5
```

| Editeur de loi : x Active                                                                                                    |                                                                    |
|----------------------------------------------------------------------------------------------------|--------------------------------------------------------------------|
|                                                                                                    | 0                                                                  |
| <pre>/* x pour la developpante */ xd = rb * ( cos( t * PI * 1rad ) + sin( t * PI * 1rad ) * t * PI )</pre>                                                                                                    | Paramètres formels     Type       xd     Longueur       t     Réel |
|                                                                                                    | t<br>Créer paramètre de type Réel 💌                                |
| Dictionnaire                                                                                                    | Supprimer                                                          |
| Paramètres       Tous       Relations\Formule.1\Activité`         Mots clés       Paramètres renommés       Relations\Formule.2\Activité`         Table de paramétrage       Booléen       Relations\Formule.3\Activité`         Opérateurs       Entier       Relations\Formule.4\Activité` |                                                                    |
| Points Constructeurs       Longueur       `Relations\Formule.5\Activité`         Loi       Angle       Z         Droites Constructeurs       String       m         Cercles Constructeurs       Plan       a                                                                                 | <u>~</u>                                                           |
|                                                                                                    | OK Appliquer OK                                                    |

Notes about the formula editor of Catia:

The trigonometric functions expect angles, not numbers, so we must use angular constants like 1rad or 1deg. PI stands for the number.

# 8 Make the geometric profile of a single tooth

The whole gear is a circular repetition of the tooth pattern. The following steps explain how to design a single tooth:

- 1. Define the parameters, constants and formulas (already done).
- 2. Insert a set of 5 constructive points, having a position defined by the xd(t) and yd(t) laws:
  - $_{\odot}~$  Define 5 points anywhere on the XY plane:

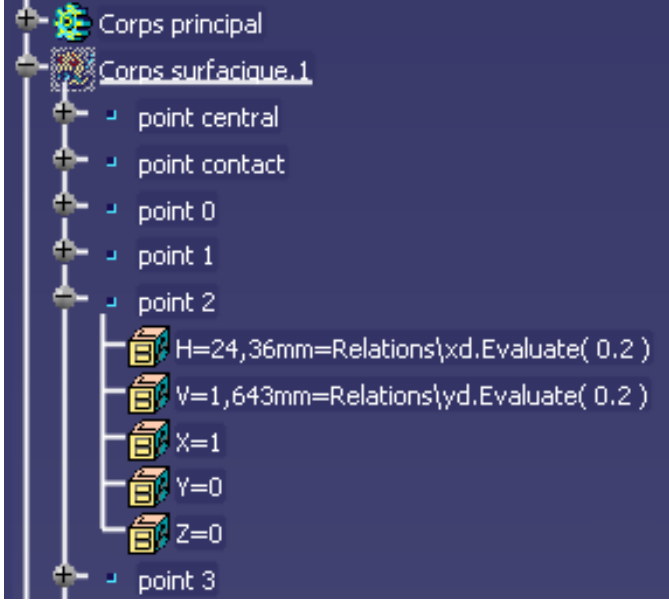

• Edit the H and V coordinates of the points for t = 0 to t = 0.4 (most gears do not use the involute spiral beyond 0.4)

| 🏻 👇 r 🛛 poir | it 2                                     |              |
|--------------|------------------------------------------|--------------|
|              | H=24,36mm=Relations\xd.Evaluate( 0.2 )   |              |
|              | Editer paramètre                         | ? 🗙          |
|              | Corps surfacique.1\point 2\Point 2\Point | ⊟ <b>f</b> ∞ |
| ← - poir     | С ок                                     | Annuler      |
|              |                                          |              |

- o Compute the H and V coordinates of each point with a different value of the sweep parameter t.
- $\circ$  For example, for the V coordinate of the involute's point corresponding to t = 0.2:

| Editeur de formules                                                                                                    | *Corps surfacique.1\point 2\Point sur plan.1\V                                                                                                    | ?×                                     |
|----------------------------------------------------------------------------------------------------|----------------------------------------------------------------------------------------------------|----------------------------------------|
| Incrémental Corps surfacique.1\point                                                                                                    | 2\Point sur plan.1\V =                                                                                                    | Ø                                      |
| Relations\yd.Evaluate( (                                                                                                    | 2)                                                                                                    |                                        |
| Dictionnaire<br>Paramètres<br>Table de paramétrage<br>Opérateurs<br>Points Constructeurs<br>Loi<br>Droites Constructeurs<br>Cercles Constructeurs<br>Chaîne | Membres de Paramètres       Membres de Tous         Tous       Corps_principal\Esquisse.1\Activity         Paramètres renommés       Corps_principal\Esquisse.1\Repere\A         Boolean       Corps_principal\Esquisse.1\Contact.1         Corps_principal\Esquisse.1\Contact.1       Corps_principal\Esquisse.1\Contact.1         Corps_principal\Esquisse.1\Parallelism       Corps_principal\Esquisse.1\Parallelism         Angle       Corps_principal\Esquisse.1\Parallelism         Booléen       Corps_principal\Esquisse.1\Parallelism         Corps_principal\Esquisse.1\Parallelism       Corps_principal\Esquisse.1\Parallelism | ctivil<br>9\A<br>9\m<br>1e.21<br>1e.21 |
|                                                                                                    | 🙆 ОК 🧕 🤒 А                                                                                                    | Innuler                                |

3. Make a spline curve connecting the 5 constructive points:

| D  | Définition de la courbe 🛛 ? 🔀 |                      |             |              |              |        |  |  |  |
|----|-------------------------------|----------------------|-------------|--------------|--------------|--------|--|--|--|
|    | Points                        | Dir Tangentes        | Tensions    | Dir Rayons   | Rayons Co    | irbure |  |  |  |
|    | point 0                       | Diri Tangoneos       | TOTISIONS   | Dirritayons  | - Rayons Co. |        |  |  |  |
|    | point 1                       |                      |             |              |              |        |  |  |  |
| e. | point 2                       |                      |             |              |              |        |  |  |  |
|    | point 4                       |                      |             |              |              |        |  |  |  |
|    |                               |                      |             |              |              |        |  |  |  |
|    | <                             |                      |             |              |              |        |  |  |  |
|    | Ajoute                        | er après 🔿 Ajou      | ter avant ( | O Remplacer  |              |        |  |  |  |
|    | 🗌 Géome                       | etrie sur support    | Pas de sé   | lection      |              |        |  |  |  |
|    | Courb                         | e fermée             |             |              |              |        |  |  |  |
|    | Supprim                       | er Point Suppri      | mer Tgt 🚺   | Inverser Tgt | Supprimer (  | Courb. |  |  |  |
|    | Plus de F                     | <sup>p</sup> aram >> |             |              |              |        |  |  |  |
|    |                               |                      | 🔮 ОК        | 🥥 Anni       | uler Ap      | erçu   |  |  |  |

4. Extrapolate the spline toward the center of the gear:

• The involute curve ends on the base circle of radius rb = rp \* cos(20) rp \* 0.94.

http://gtrebaol.free.fr/doc/catia/spur\_gear.html (第17/31页) 2006-2-28 14:10:44

- When Z < 42, the root circle is smaller than the base circle. For example, when Z = 25: rf = rp - hf = rp - 1.25 \* m = rp \* (1 - 2.5 / Z) = rp \* 0.9.
- So the involute curve must be extrapolated for joining the root circle (the length to extrapolate is empirically defined by the formula f(x) = 2 \* m):

| Définition de l'extrapolation ? 🔀 |                  |  |  |  |  |
|-----------------------------------|------------------|--|--|--|--|
| Extrémité:                        | point 0          |  |  |  |  |
| Extrapolé:                        | Spline.1         |  |  |  |  |
| Limite —                          |                  |  |  |  |  |
| Type:                             | Longueur 🗾       |  |  |  |  |
| Longueur:                         | 4mm \Xi f (x)    |  |  |  |  |
| Júsqu'à:                          | Pas de sélection |  |  |  |  |
| Continuité:                       | Tangence 🗾       |  |  |  |  |
| Support:                          | Défaut (Aucun)   |  |  |  |  |
| ок                                | Annuler Aperçu   |  |  |  |  |

5. Check the extrapolation near the point zero of the involute spline:

Designing parametric spur gears with Catia V5

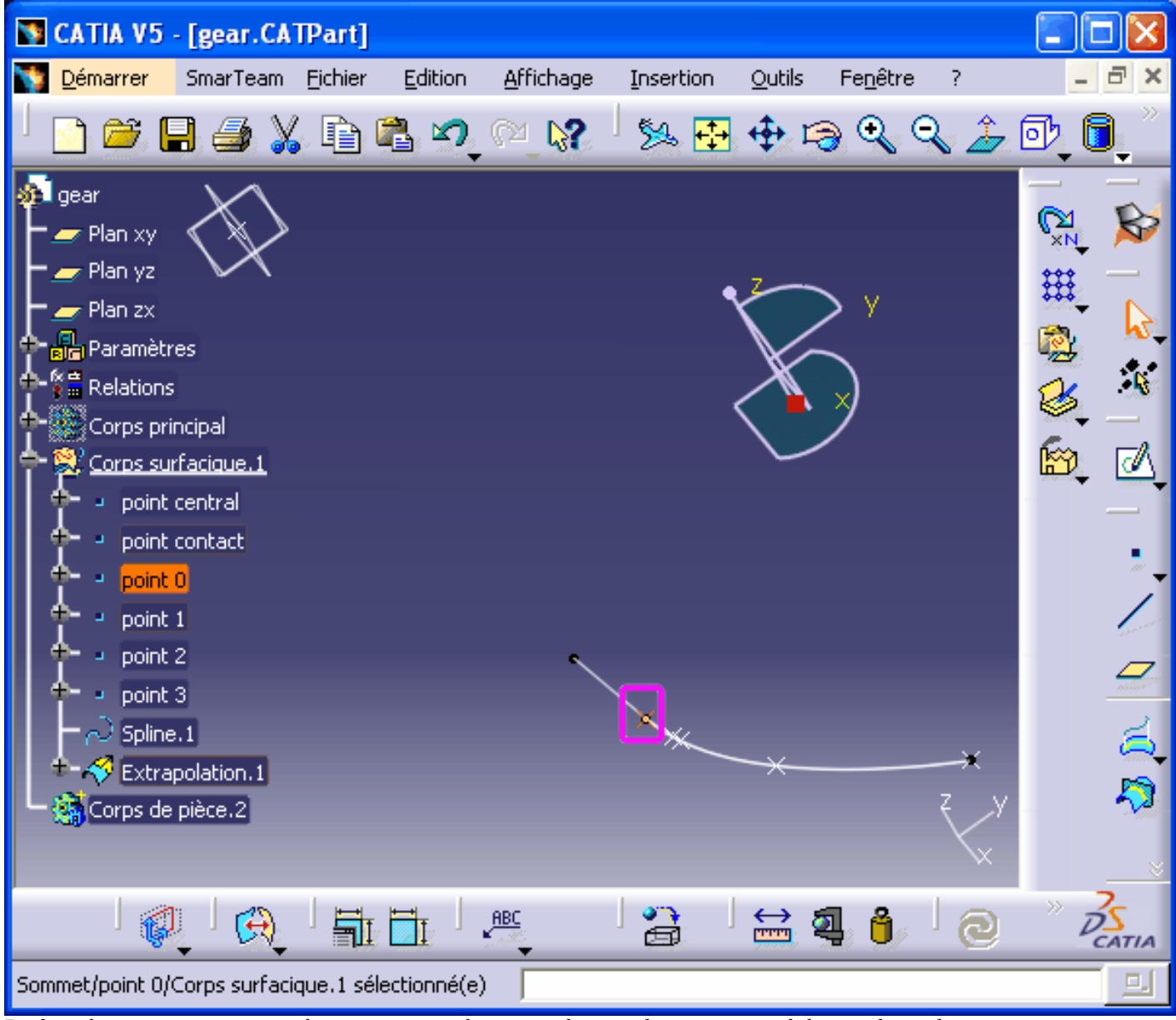

6. Define the contact point, at the intersection between the involute curve and the pitch circle:

- $_{\odot}\,$  By principle, on that point the polar angle equals the pressure angle.
- $_{\odot}\,$  At the contact point we have the sweep parameter t = a / 180deg
- $_{\odot}$  So we can compute it like the previous constructive points p0 ... p3:

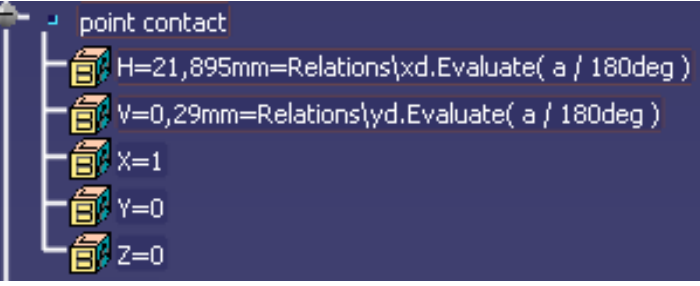

7. Define a contact plane that contains the gear axis and the contact point:

| Définition du plan                | ? 🗙        |
|-----------------------------------|------------|
| Type de plan : Par un point et ur | ne droit 💌 |
| Point: point contact              |            |
| Droite: Axe Z                     |            |
| OK OK                             | Aperçu     |

- 8. Define the median plane of a tooth:
  - $_{\odot}$  On a symmetric gear, the angular width of each tooth is 180deg / Z.
  - So the angle between the median plane and the contact plane is twice smaller: 90deg / Z.
  - The median plane is defined as a plane containing the rotation axis,

with and angle of 90deg / Z relative to the contact plane:

| Définition du plan                         | ×  |  |  |  |
|--------------------------------------------|----|--|--|--|
| Type de plan : Angle/Normal à un plan      | •  |  |  |  |
| Axe de rotation : Axe Z                    |    |  |  |  |
| Référence: plan ligne contact              |    |  |  |  |
| Angle: 4,091deg 🗄                          | x) |  |  |  |
| Normal au plan<br>Répéter l'objet après OK |    |  |  |  |
| OK Annuler Aperçu                          |    |  |  |  |

- 9. Define the start plane of a tooth:
  - We are designing a single tooth.
  - $_{\odot}~$  The profile of each tooth starts on the root circle,
    - at the midpoint between two consecutive teeth.

- The start plane is defined as a plane containing the rotation axis, with and angle of -90deg / Z relative to the contact plane.
- As you can see, it is symmetric to the median plane, relative to the contact plane.
- 10. Draw the root circle:
  - o On the start plane, define the start point of the root circle :

V = 0

H = -rf = -(rp - hf) = -rp + 1.25 \* m

(or the opposite, depending on the normal direction on that plane)

o Define the root circle with the "Center-Point" dialog box:

Center = 0,0,0

Point = the start point defined above.

Sweep angle = 0 to 90deg.

| deg |
|-----|
|     |

11. Insert a round corner between the root circle and the extrapolated spline:

 Set the cut and assemble check boxes, so that the resulting shape is a single curve that contains the root circle, the round corner and the extrapolated spline:

| Définition du coin                       |  |  |
|------------------------------------------|--|--|
| Type de coin: Coin Sur Support 🗾         |  |  |
| Coin sur sommet                          |  |  |
| Elément 1: cercle fond                   |  |  |
| 📁 Découpe et assemblage de l'élément 1 🔵 |  |  |
| Elément 2: Extrapolation.1               |  |  |
| 🕞 Découpe et assemblage de l'élément 2   |  |  |
| Support: Défaut (Plan)                   |  |  |
| Rayon: 0,5mm 🗄 f(x)                      |  |  |
| Solution suivante                        |  |  |
| OK Annuler Aperçu                        |  |  |

- 12. Draw the outer circle with the Center-Radius dialog box:
  - Center = 0,0,0

0

- $\circ$  Support = XY plane
- Radius = ra = rp + ha = rp + m
- $\circ$  Sweep angle = 0deg to 90deg.
- 13. Build the other side of the tooth with a symmetry of the corner curve:

| Définition | de la symétrie               | ?×    |
|------------|------------------------------|-------|
| Elément:   | conge fond                   |       |
| Référence: | plan median                  |       |
| Cac        | her/Montrer l'élément initia | l le  |
| OK         | Annuler A                    | perçu |

14. Glue both symmetric profiles and the outer circle with 2 successive cut and assemble operations:

| Définition du découpage assemblé   | ?×     |  |  |
|------------------------------------|--------|--|--|
| Elément 1: conge fond              |        |  |  |
| Elément 2: Symétrie.2              |        |  |  |
| Support: Défaut (Aucun)            |        |  |  |
| Eléments à retirer: Défaut (Aucun) |        |  |  |
| Eléments à garder: Défaut (Aucun)  |        |  |  |
| Autre partie de l'élément 1        |        |  |  |
| Autre partie de l'élément 2        |        |  |  |
| Simplification du résultat         |        |  |  |
| Calcul de l'intersection           |        |  |  |
| OK Annuler 4                       | Aperçu |  |  |

15. Check the resulting tooth profile:

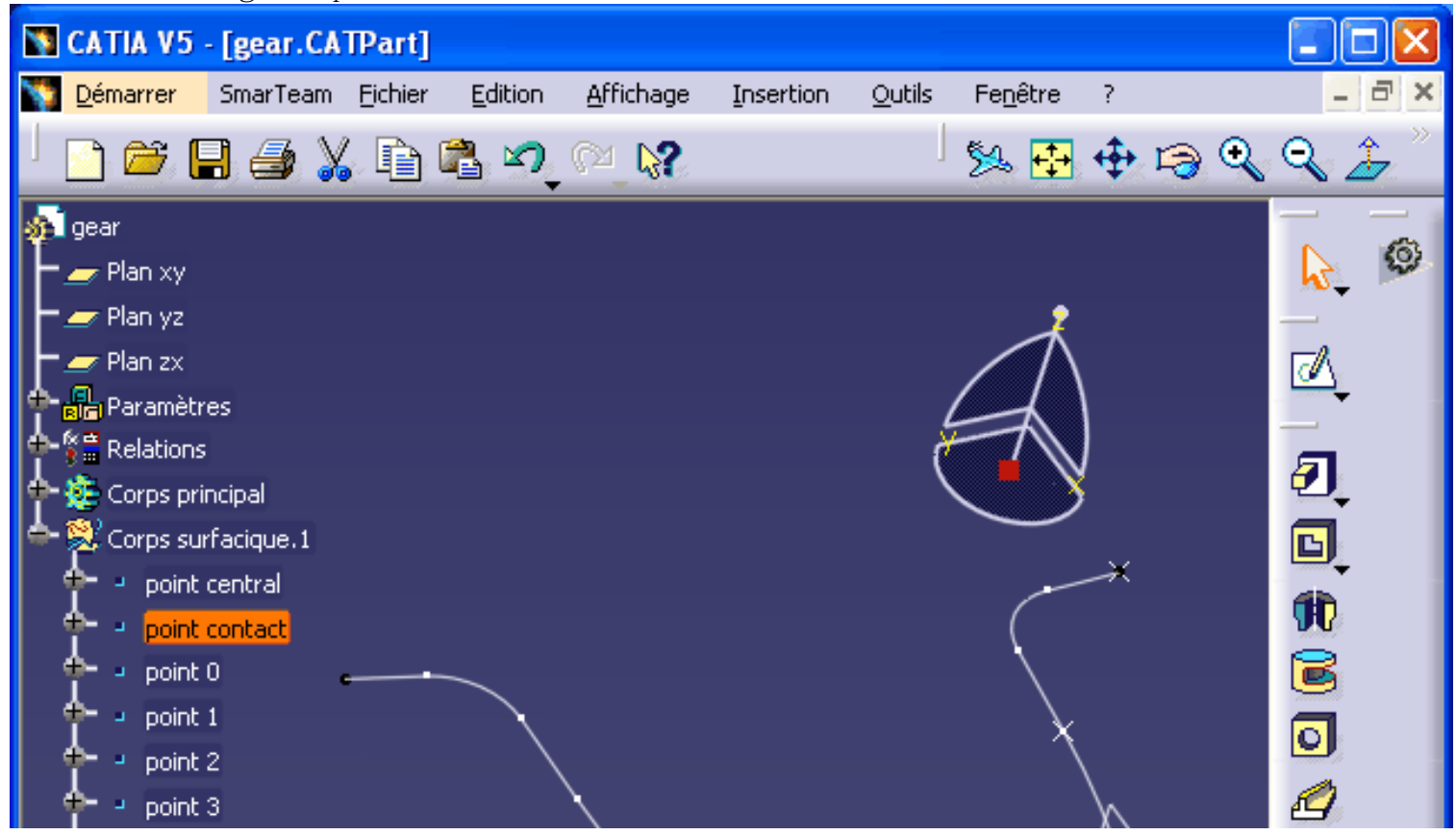

http://gtrebaol.free.fr/doc/catia/spur\_gear.html (第 23 / 31 页) 2006-2-28 14:10:45

Designing parametric spur gears with Catia V5

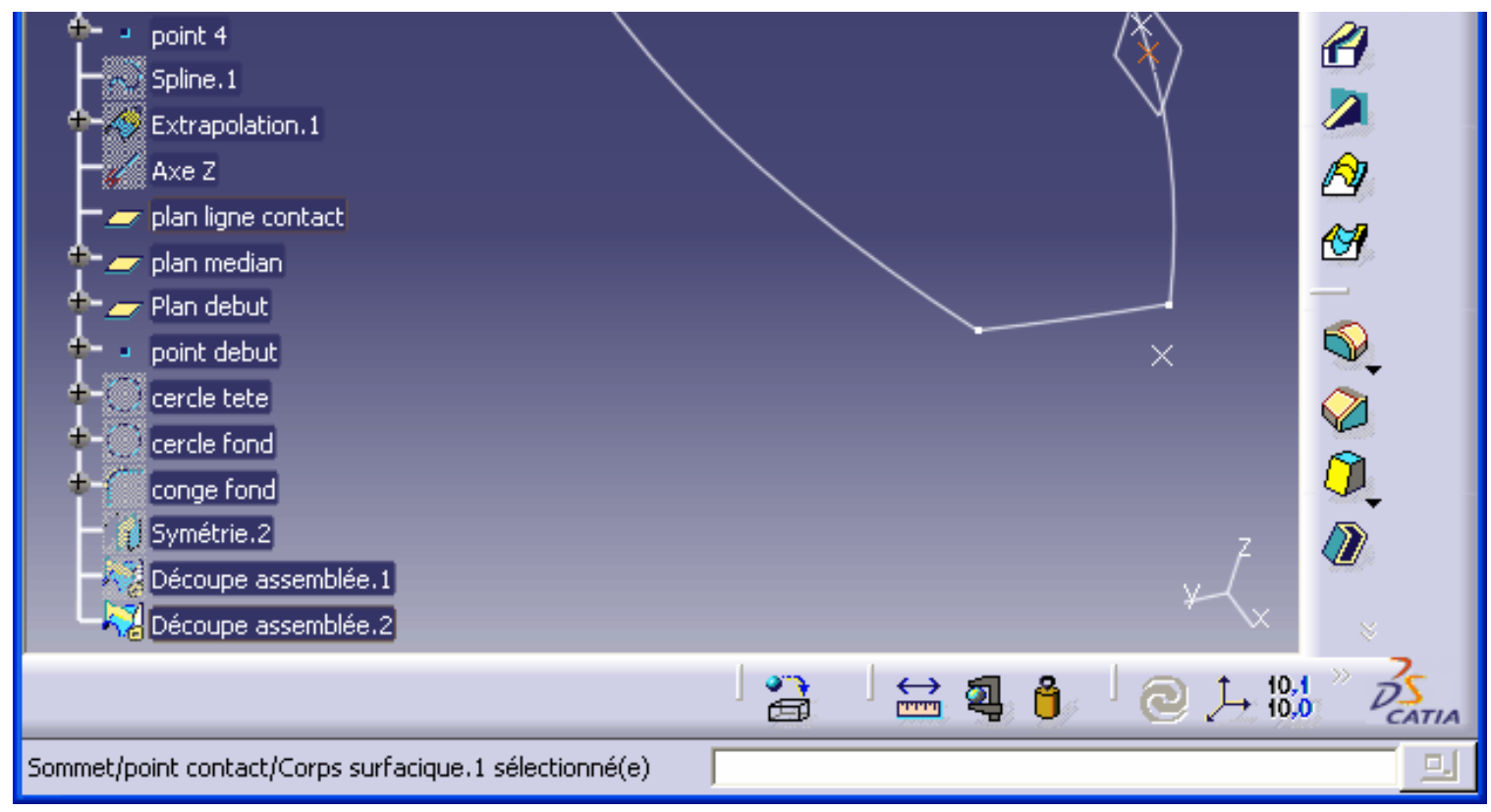

#### 9 Build the whole gear profile

The gear profile is just a circular repetition of the tooth:

```
Repetition mode: whole circle or whole crown.
Rotation axis : Z.
Number of instances: f(x) = Z.
```

Then you can merge together the repeated profile and the tooth base profile. The following tree shows the completed geometry, ready for the extrusion:

```
Designing parametric spur gears with Catia V5
```

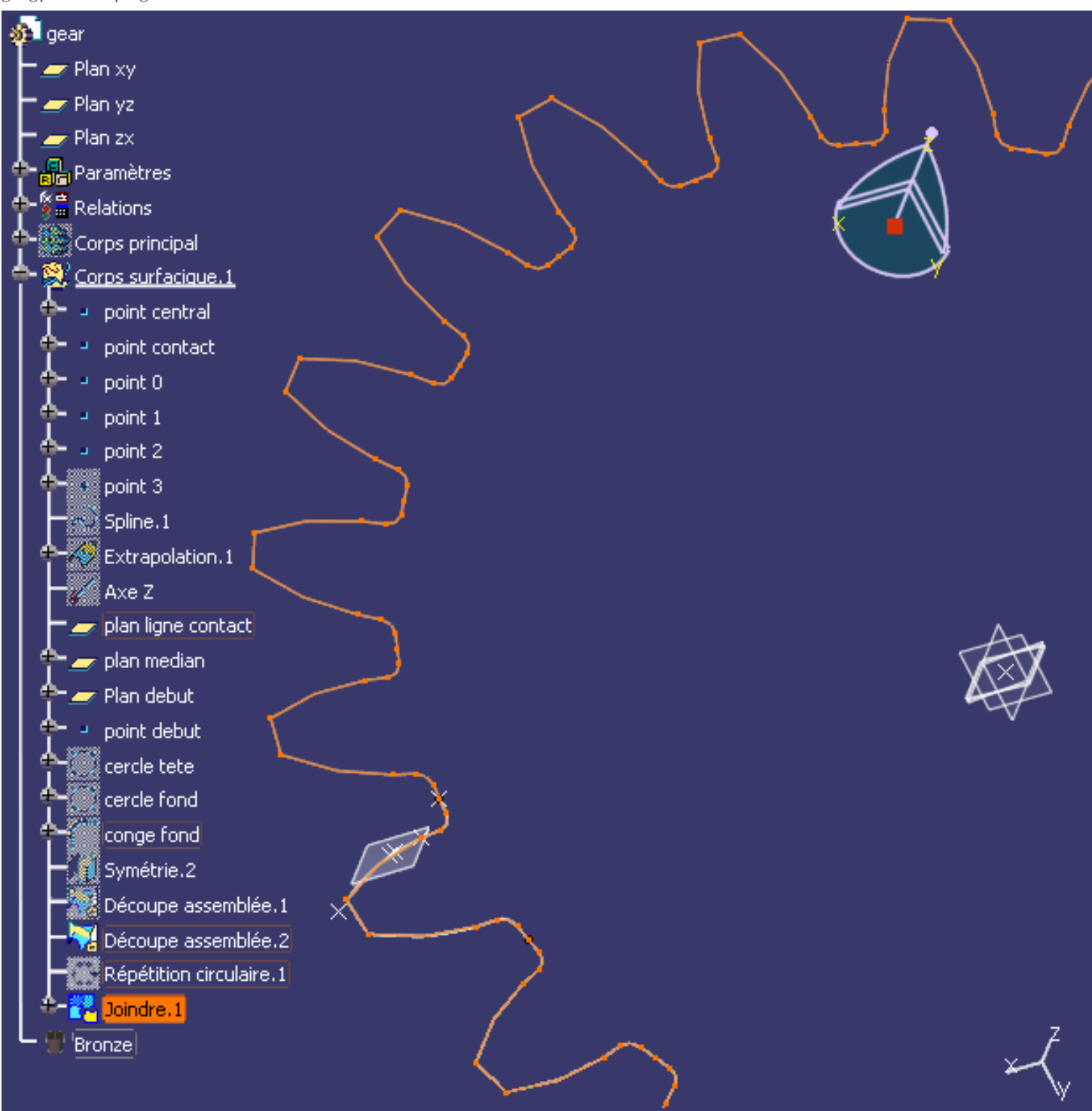

# 10 Build the gear part body

Switch to the Part Design workshop.

Build the main body with a revolving sketch that gives the primary part to be machined on a lathe:

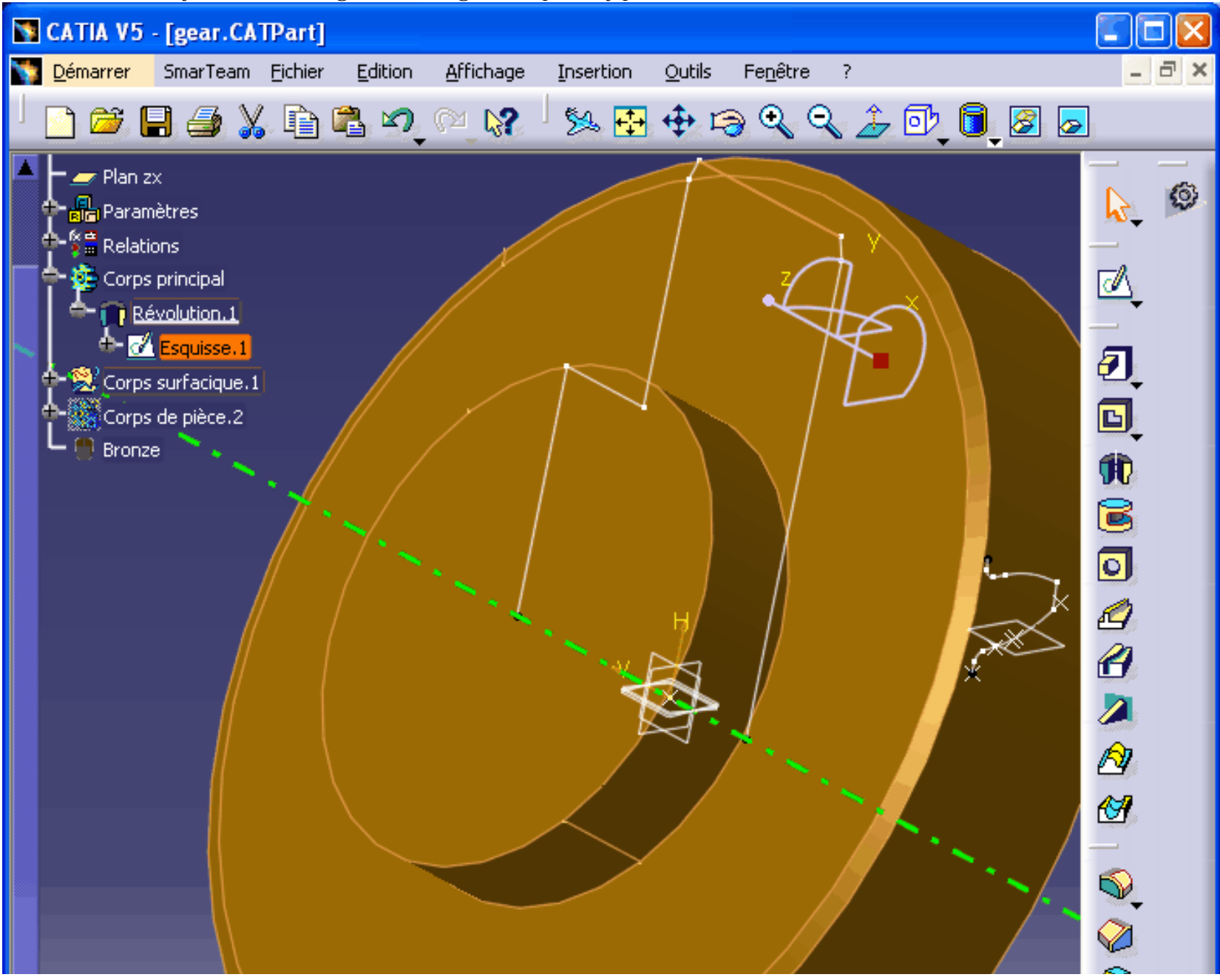

http://gtrebaol.free.fr/doc/catia/spur\_gear.html (第 26 / 31 页) 2006-2-28 14:10:45

Designing parametric spur gears with Catia V5

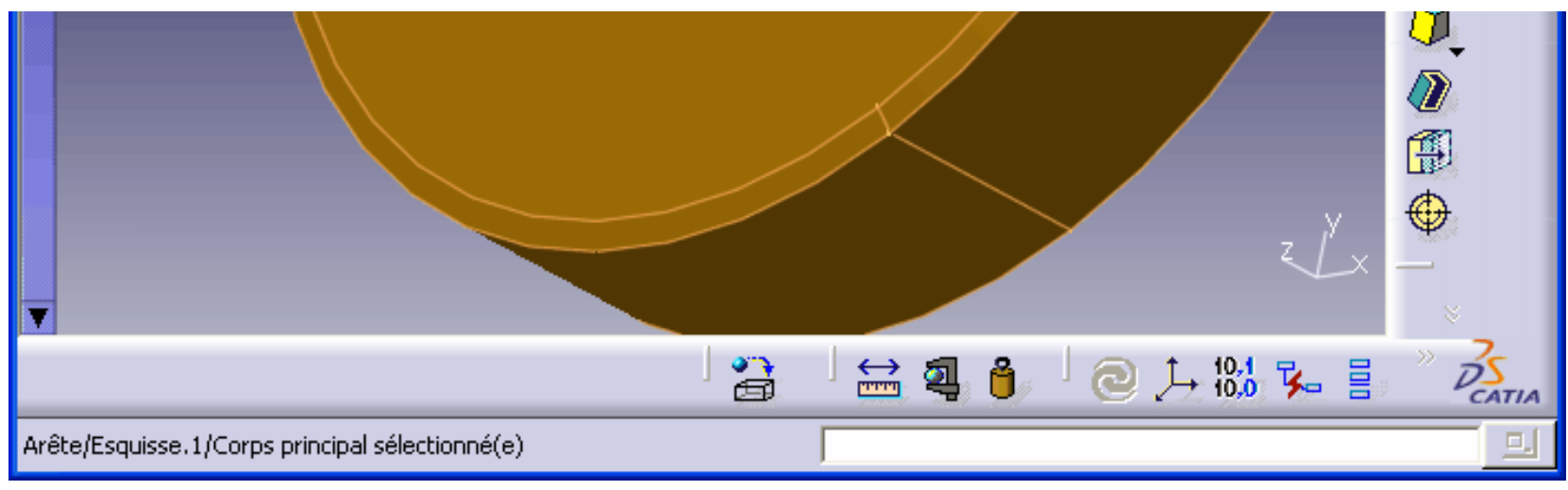

#### Insert a second part body that gives the extruded profile of the teeth:

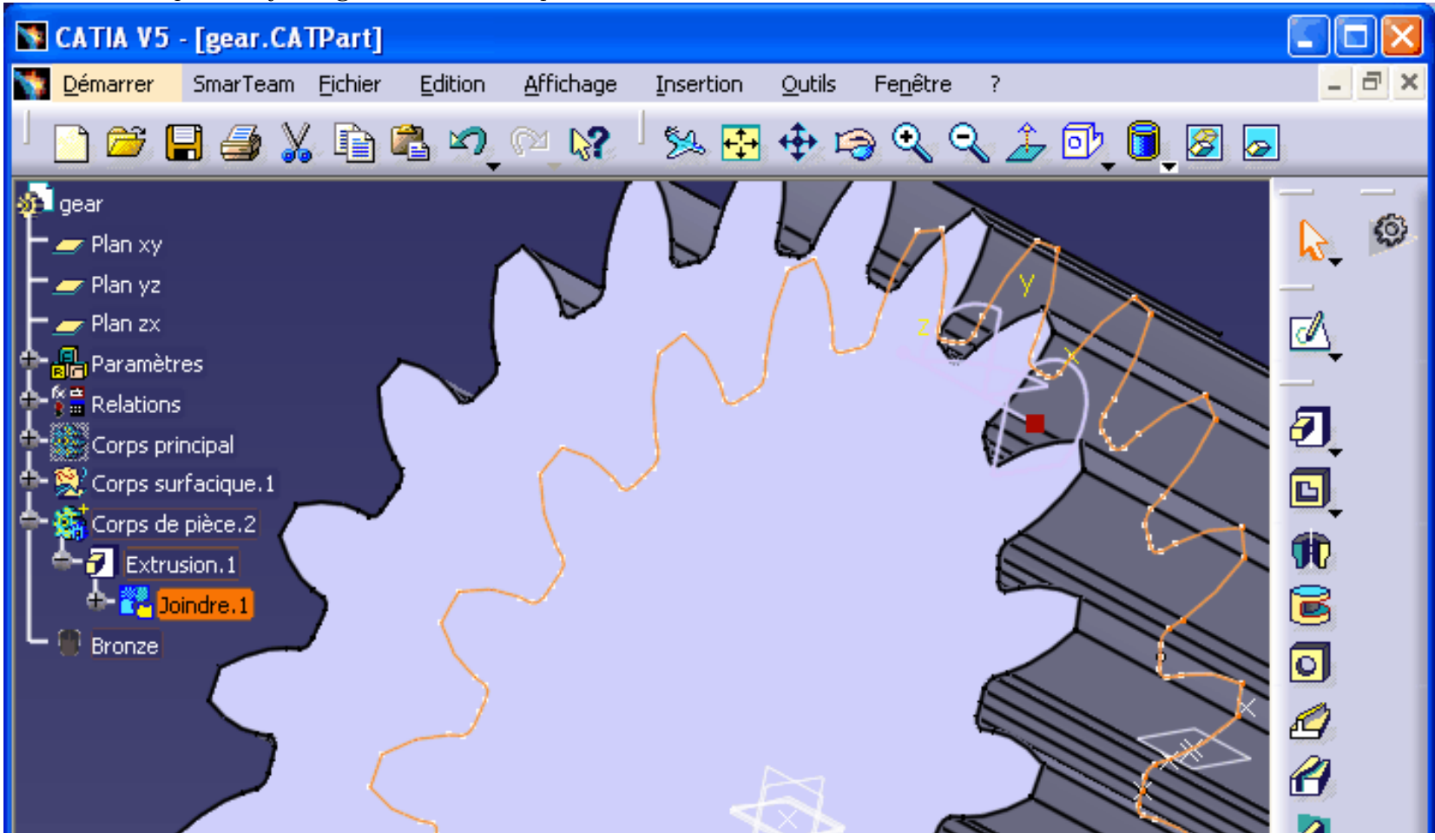

http://gtrebaol.free.fr/doc/catia/spur\_gear.html (第 27 / 31 页) 2006-2-28 14:10:45

Designing parametric spur gears with Catia V5

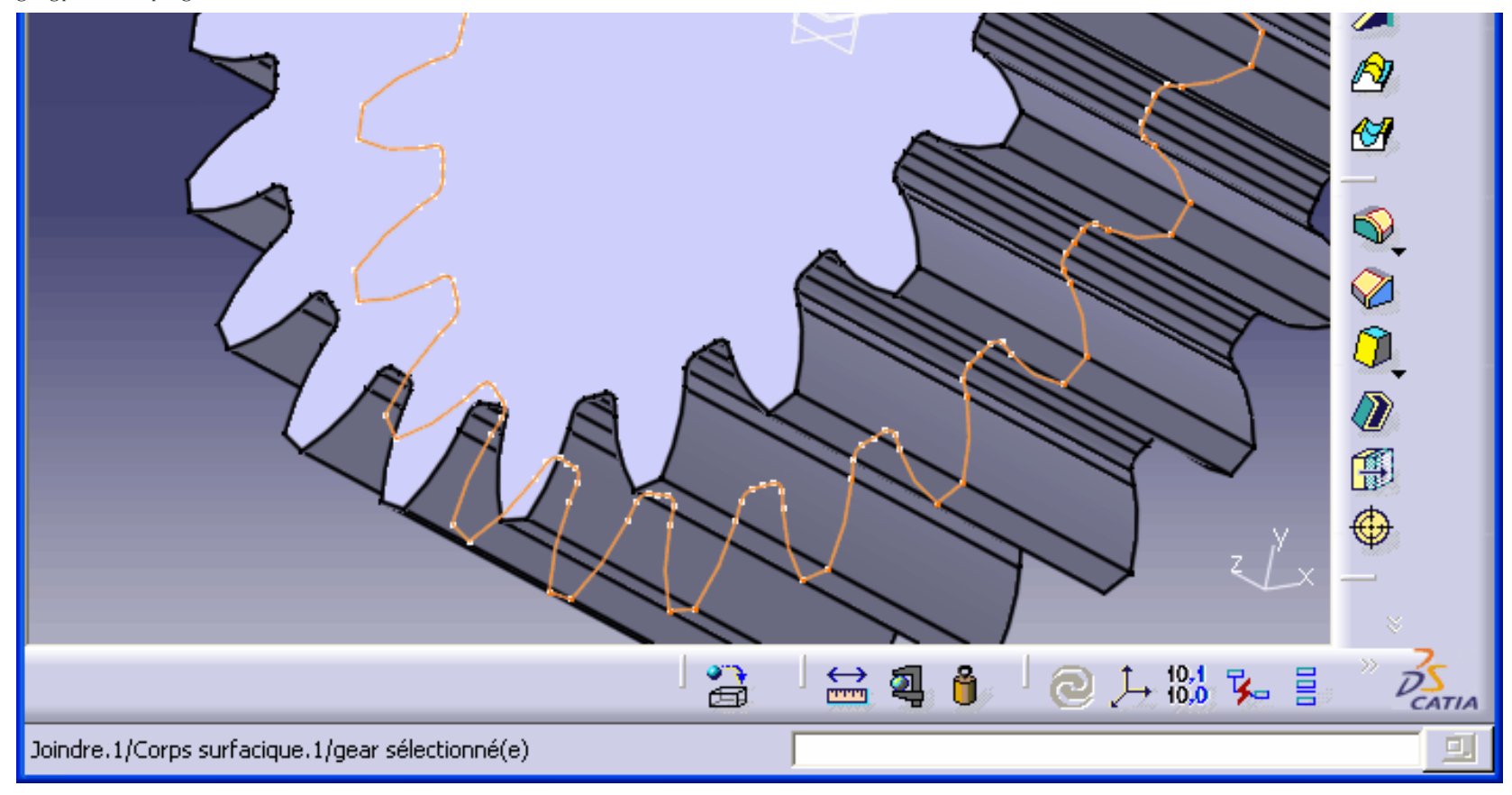

Intersect both part bodies to obtain the final gear:

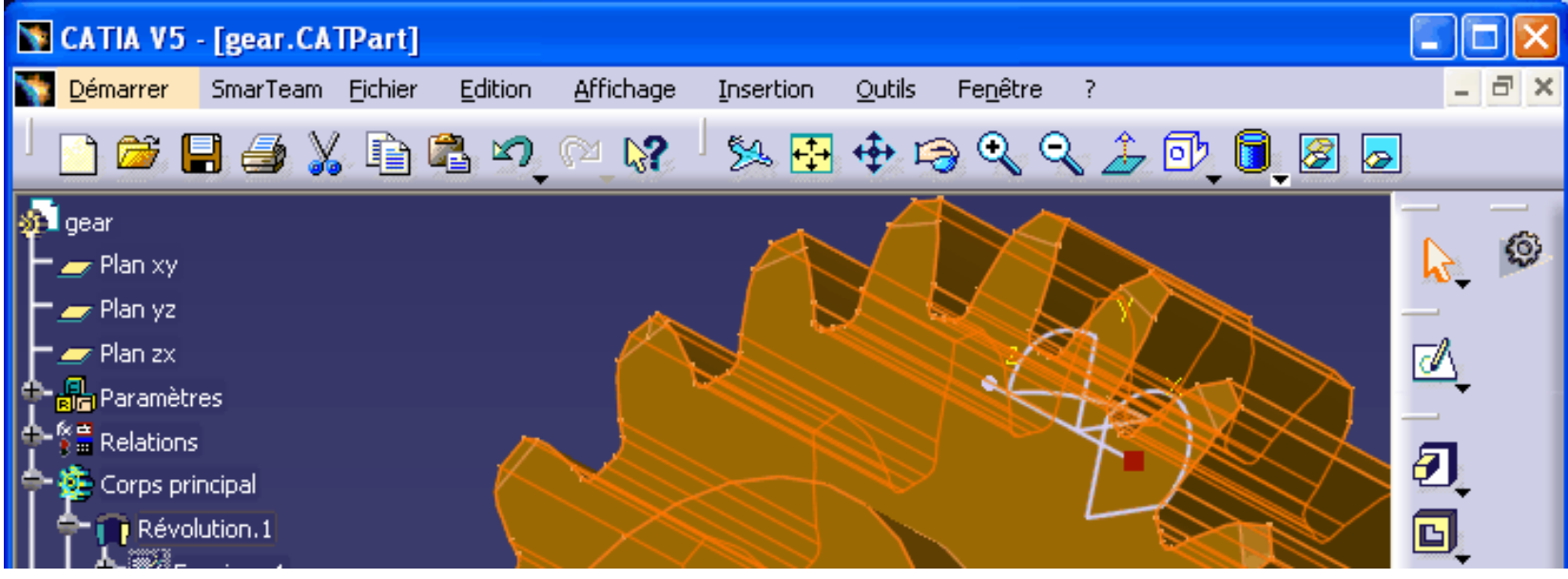

http://gtrebaol.free.fr/doc/catia/spur\_gear.html (第 28 / 31 页) 2006-2-28 14:10:45

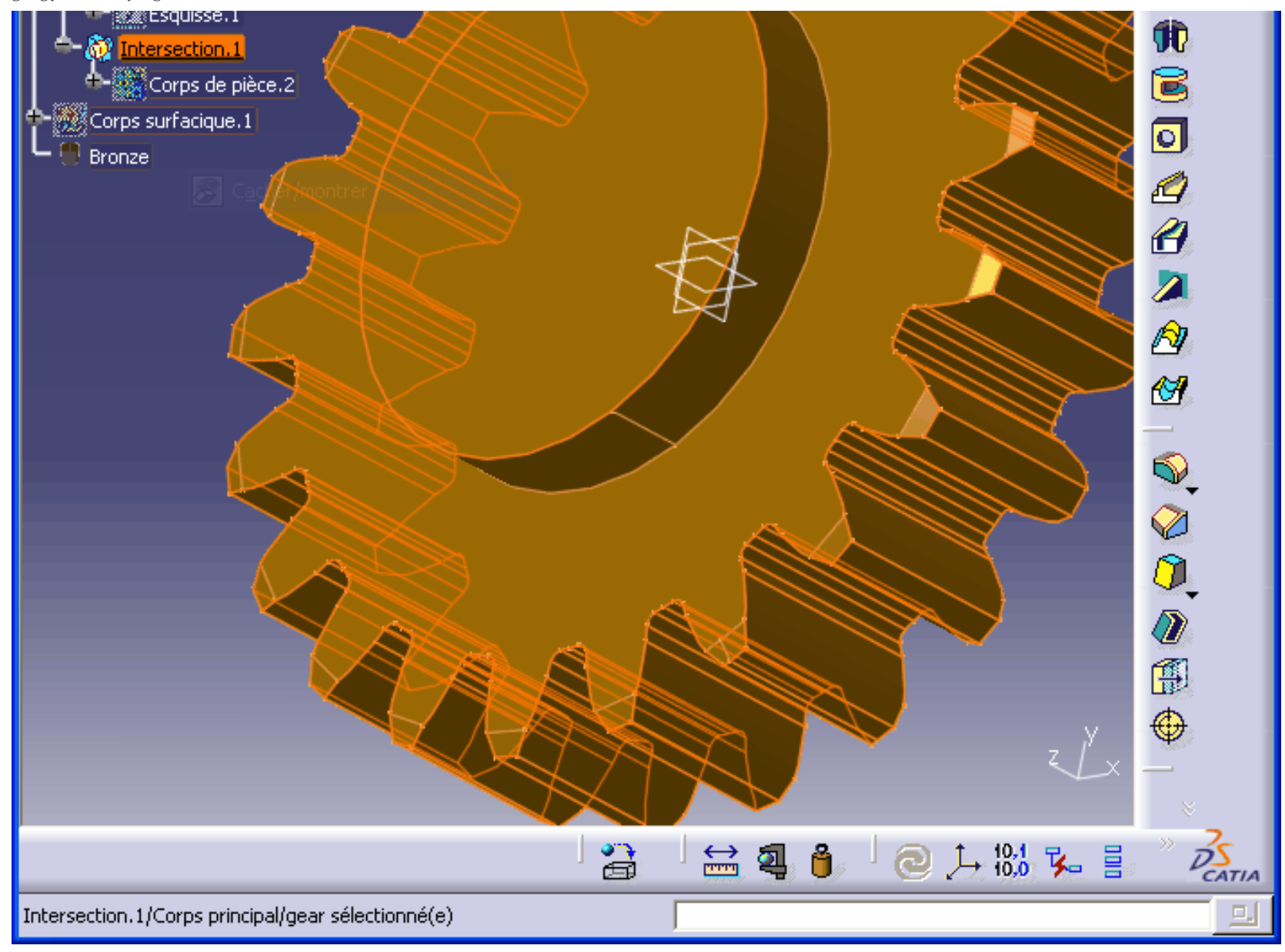

Now you can play with the Z and m parameters and generate any spur gear:

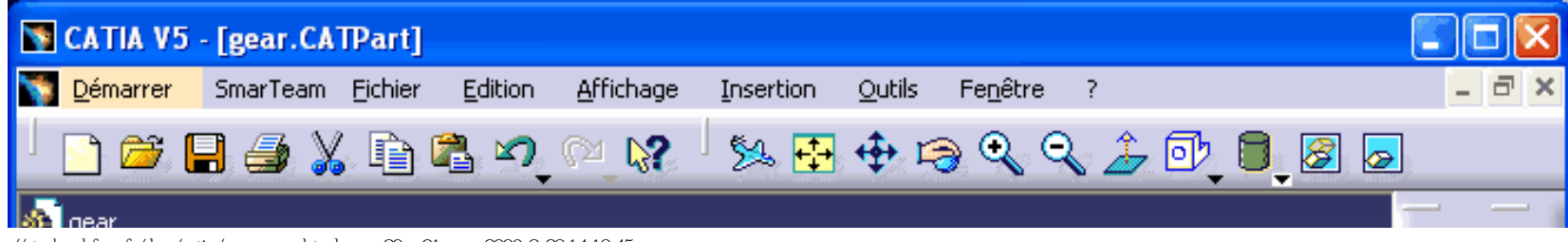

http://gtrebaol.free.fr/doc/catia/spur\_gear.html (第 29 / 31 页) 2006-2-28 14:10:45

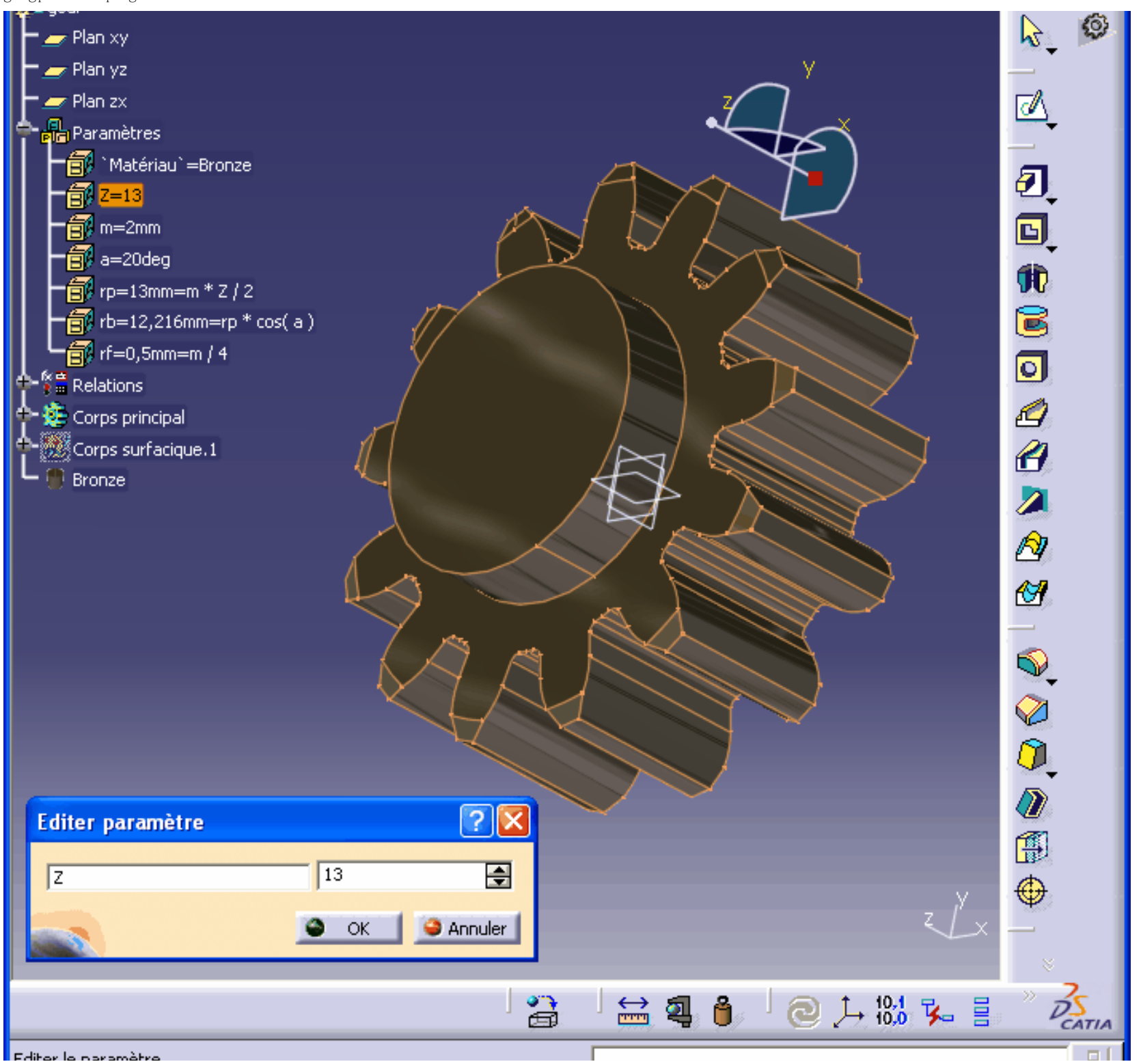

Luiter le parametre

ا النظر ا

End of File